# 事前接続テストについて

先日郵送にてお送りした書類でもご案内しておりましたが、<u>11月19日(木)まで</u>に以下の手順 に沿って各自で事前接続テストをお済ませくださいますよう、お願いいたします。

当日使用する端末・インターネット環境で実施していただきますよう、お願いいたします。 スマートフォンをご使用の方は、あらかじめZoomをダウンロードしてから行ってください。

| - 0<br>→ ○ ◎ ◎ Upp.100%5813 × ● v 0<br>→ ○ ◎ ◎ Upp.100%4201<br>- 2000 9/3-300 - 755488 EXERNACENCE 2-705488763 - 90-00 9/3-21408151                                                                                                    |                                                                                                    |
|----------------------------------------------------------------------------------------------------|----------------------------------------------------------------------------------------------------|
| ミーティングテストに参加<br>ストニティングに増加してクラーネット 相助使 サストします。<br>プロ<br>フトーマングに増加てきい 通道、2005年トビングーで相同 調査に加くたかい                                                                                                    | <ul> <li>①テストサイトにアクセス</li> <li>Google Chrome、Edge、Safari、InternetExplorerなどのブ<br/>ラウザで https://zoom.us/test ヘアクセスします。画面の</li> <li>「参加」ボタンをクリックします。</li> <li>※ アクセスが集中している場合、画面が正しく表示されない場合があります。その場合は、しばらく時間を置いてからアクセスしてください。</li> </ul> |
| O kHoffBalafferix                                                                                                    |                                                                                                    |
| 数移後にダウンロードが開始されます。<br>したらならは111点とちらでダウンロードしてください。<br>アゾウーションをサウンローをまたは新できか、地位、タフクダウム最近、てくたか、<br>アゾウーションをサウンローをまたは新できか、地位、タフクダウム最近、てくたか、                                                                                                    | ②Zoom の起動<br>ブラウザでプログラムの実行確認ダイアログが出た場合は、<br>ダイアログの内容を確認し、実行します。<br>※ 確認ダイアログが出ない場合もあります。                                                                                                    |
| <ul> <li>Zoom ×</li> <li>名前を入力してください</li> <li>(2柄)<br/>医療太郎</li> <li>図 将来のミーティングのためにこの名前を記憶する</li> </ul>                                                                                                    |                                                                                                    |
| <del>ミーティグに参加</del> (キャンセル)                                                                                                    | ③テストルームへ入室(ミーティングに参加)<br>名前を入力する画面が表示されるので、自分の「姓名」を入<br>力し、「ミーティングに参加」をクリックします。                                                                                                    |
| ( ゲオンビュー )       )         ( ゲオンビュー )       )         ( ゲオンビュー )       )         ( ゲオンビュー)       )         ( ゲオンビュー)       )         ( ゲオンビュー)       )         ( ゲオンビュー)       )         ( ゲオンビュー)       )         ( ゲオンビュー)       )         ( ゲオルロー)       )         ( ゲオルロー)       )         ( ゲオルロー)       ) | <ul> <li>④ビデオプレビューの確認</li> <li>ウェブカメラを使うかどうかの確認画面です。テストルームへの入室では「ビデオ付きで参加」を選択してください。</li> <li>※ 試験当日は「ビデオ付きで参加」をご選択いただきます。</li> <li>テスト画面では、他の方の顔・名前が見えることはありません。他の方にもあなたの顔・名前は見えません。</li> </ul>                                         |
| 続いて、スピーカーとマ                                                                                                    | ?イクのテストをしてください。                                                                                                    |

# P C ・タブレットの方

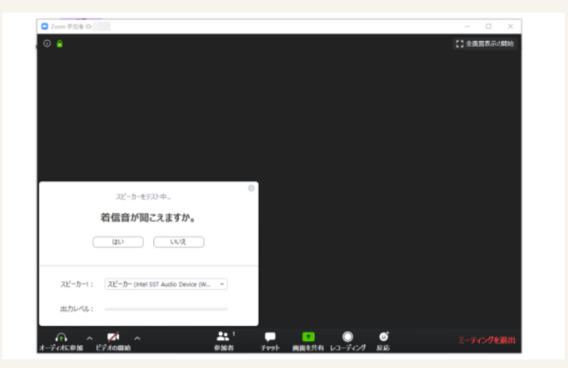

### ⑤スピーカーのテスト

テストルームへの入室が完了すると、自動的にチャイムが流れま すので、音が聞こえる場合は「はい」をクリックします。音が聞 こえない場合は、パソコンのスピーカーがミュートになっていな いか、ヘッドフォンになっていないかなどを確認し、他の方法 (YouTubeを視聴するなど)でパソコンから音が正しく出ている ことを確認してください。

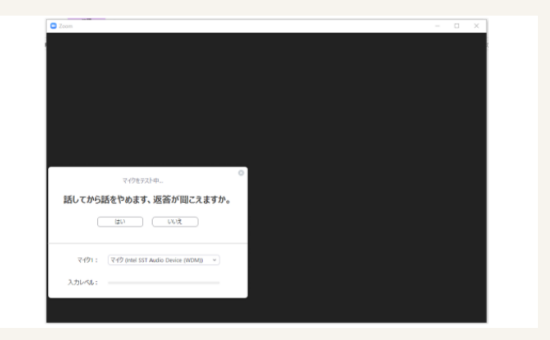

#### ⑥マイクのテスト

パソコンにマイクがついている場合は、マイクのテスト画面 が表示されますので、声を出してみて、数秒後に自分の声がス ピーカーから聞こえれる場合は「はい」をクリックします。

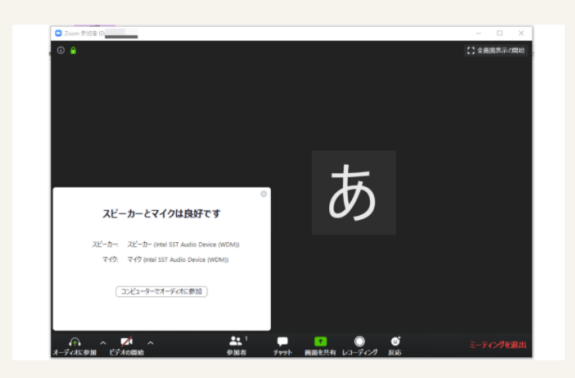

⑦テストの終了
 画面の右下にある「ミーティングを退出」をクリックしま
 す。テストは以上で終わりです。

## スマートフォンの方

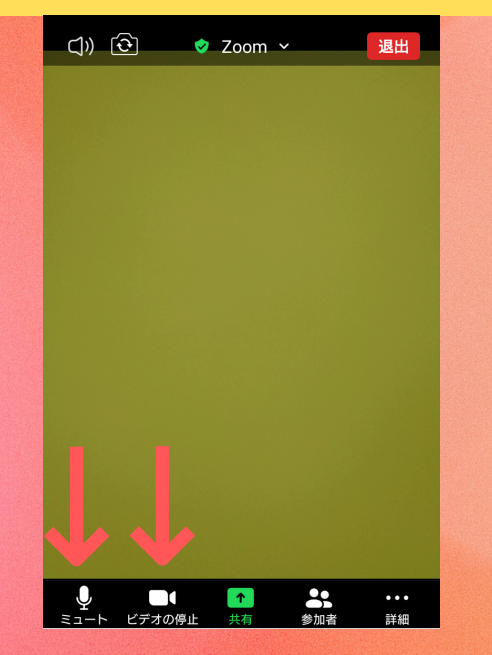

左下の「ミュート」と「ビデオの停止」に赤い斜線(/)が入ってい なければ、完了です。

- ※ 斜線が入っている場合は、マイクのマークとビデオカメラのマー クをそれぞれタップしてください。
- ※ 斜線が外せない方は「設定」からマイクとカメラのアクセス権限 が許可になっているか確認してください。

#### (※注)

試験当日に音声が聞こえない場合はスマートフォン本体の音量が OFFになっている可能性があります。

スマートフォンの音量を上げておいてください。

事前接続テストに関する 不明点、不安な方は下記 までご連絡ください。

北海道医療大学入試広報課 0133-22-2113